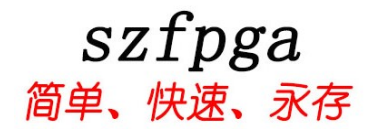

# ANLOGIC AL-LINK 说明书

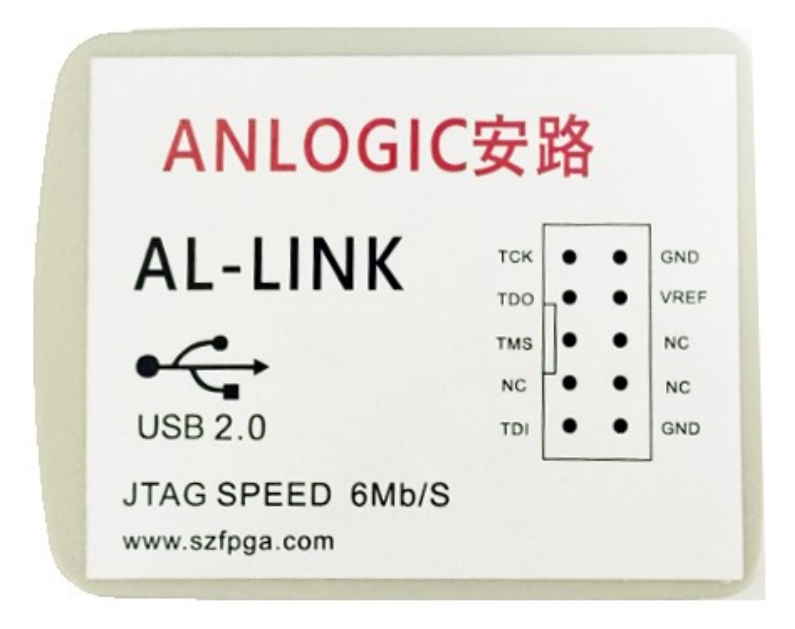

| 文档版本号 | 更新内容          |
|-------|---------------|
| V1.0  | 2024年10月29日创建 |
|       |               |
|       |               |
|       |               |
|       |               |

技术支持与反馈

深圳市飞录科技有限公司提供全方位技术支持,在使用过程中如有任何疑问或建议,

可直接与公司联系:

网址: www.szfpga.com

E-mail: support@szfpga.com

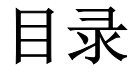

| 1. | 概述   | 4  |
|----|------|----|
| 2. | 特性   | 4  |
| 3. | 引脚定义 | 5  |
| 4. | 编程软件 | 6  |
| 5. | 驱动安装 | 6  |
| 6. | 测试设备 | 7  |
| 7. | 烧录过程 | 8  |
| 8. | 常见问题 | 9  |
| 9. | 包装信息 |    |
| 10 |      | 11 |

#### 1. 概述

ANLOGIC AL-LINK 是用于国产 FPGA ANLOGIC 安路的芯片编程设备。使用 TD 软件来下载 烧录板载芯片。并且速度最大可以支持 6Mb/s,完成下载和波形调试功能。比普通的 USB-CABLE 速度更快。

#### 2. 特性

- 支持所有 AL-LINK 安路的芯片。
- JTAG 速度支持最大 6Mb/s,支持分频
- JTAG 电压范围从 1.2V-3.3V。
- 用于协议调试和内部波形测试。
- USB TPYE B 接口连接,结实耐用。

支持芯片类型

- 1) SALEAGLE EG4 AL3
- 2) SALELF EF2 EF3 EF3L15
- 3) SALSWIFT SF1
- 4) SALPHOENIX PH1A
- 5) SALDRAGON DR1

# 3. 引脚定义

ANLOGIC AL-LINK 是在线下载设备。所以需要 JTAG 的参考电压,并且要确保芯片已经 在板上正常供电,基本配置好状态。

| 编程引脚     | 名称     | 方向 | 描述                         |
|----------|--------|----|----------------------------|
| TCK/SCLK | 测试时钟   | 输出 | JTAG 的时钟                   |
| TDO      | 测试数据输入 | 输入 | JTAG 编程移位数据输出              |
| TMS      | 测试模式输出 | 输出 | 控制 JTAG 的状态                |
| TDI/SI   | 测试数据输出 | 输出 | JTAG 编程移位数据输入              |
| GND      | 地      | 输入 | 目标设备的地                     |
| VREF     | 编程电压   | 输入 | 芯片 VCCIO 的 JTAG 区的电压,确保一致。 |
|          |        | 表: | 1 引脚说明                     |

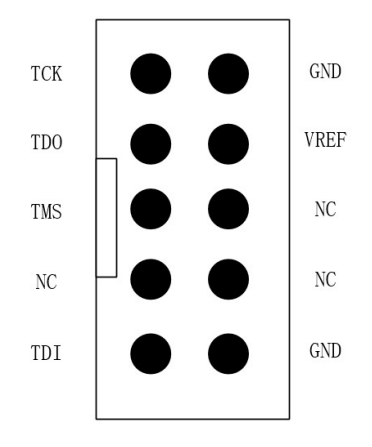

正面测试指示灯,下部灯指示 USB 供电,上部灯目标板供电情况。

当红色灯亮是, USB 连接到电脑上。

当黄色灯亮时, 💛 目标板 VREF 电源和 USB 电源已经连接好。

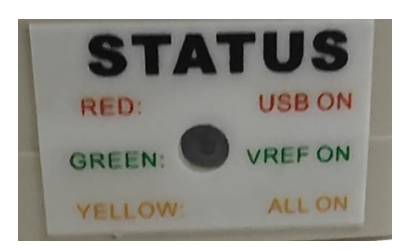

#### 4. 编程软件

TD 适用于所有 AL-LINK 芯片。截止目前时间,下载地址:

链接: https://pan.baidu.com/s/1H\_zCduf0dUH32HgapqJ4WA?pwd=1jb0

提取码: 1jb0,当前版本支持 EF1、EF2、EF3、EG4、AL3、PH1A 家族系列芯片。

最新的软件,可以上 <u>https://www.AL-LINK.com/support/tools-downloads</u> 下载最新的软件。

#### 5. 驱动安装

连接和断开编程设备,目标板必须在断电模式。操作目标板的时候,需要先连接好 GND 引脚,再连上其他的线缆。如果不按照该顺序,有可能损坏芯片。

当烧录器连接到电脑的时候,在电脑上"设备管理"会显示 Anlogic AL-LINK。

Anlogic AL-Link

默认安装 TD 软件,系统会自动安装驱动。

如果显示"未知设备",根据步骤安装好驱动。下载网站的驱动程序,并且解压。

- 1) 浏览我的电脑以查找驱动程序
- 2) 选择目录文件 "AL-LINK\win10\X64"
- 3) 选择确定
- 4) 选择"下一步"->"我接受这个协议"->"下一步"完成驱动安装。

### 6. 测试设备

- 1) 连接 ANLOIGC USB CABLE 和目标板 JTAG 接口。
- 2) 接上目标板的电源, 上个电源显示黄色灯。

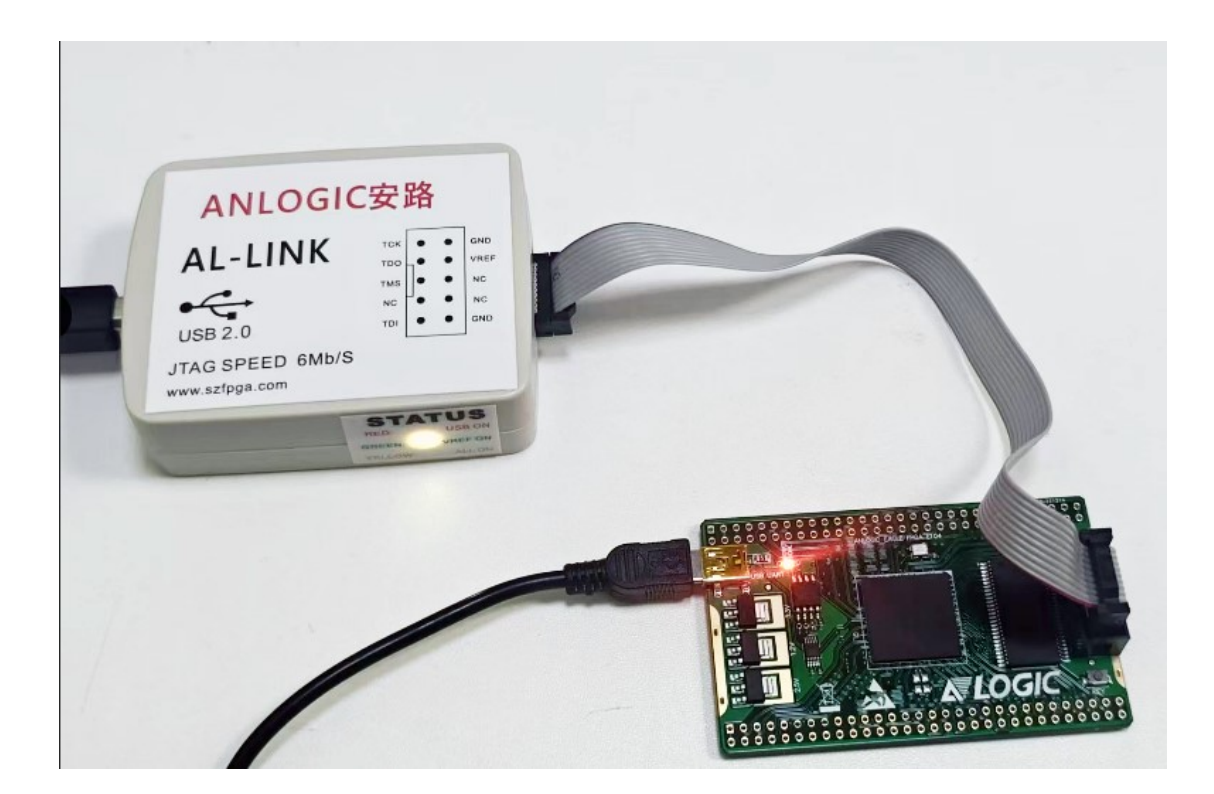

▼ 💽 Erase Flash Bit Version:0X0000

- 3) 打开 TD 软件,在 TD 软件工具栏选择 Download 按钮
- 4)在弹出对话框中, Refresh 刷新率识别的芯片。

#### ▲ Download

🛃 Refresh 0:EG4S20NG88

如果没有连接好芯片,只显示 USB cable is connect.

O:USB cable is cor 🔻

# 7. 烧录过程

### 1) JTAG SRAM 下载

在 Download 界面中,选择 JTAG 模式,速率选择 1Mbps。

|                  | BG256 ▼<br>Mode Selecti | erase Flash Bit Vers   | :ion:0X0000               |         |                  |             |  |
|------------------|-------------------------|------------------------|---------------------------|---------|------------------|-------------|--|
| Run              | Mo                      | de Speed               | -                         |         |                  |             |  |
| Stop             | JIRG                    | , Impps                |                           |         |                  |             |  |
| Add              | File Selecti            | on File                | Device                    | Package | File Info        | Bit version |  |
| Delete           | 1 F:/Temp/              | /E104_EG4X20-20221128/ | /project/top.bit eagle_20 | BGA256X | 2022/11/28 17:23 | 0X00        |  |
|                  | 2                       |                        |                           |         |                  |             |  |
| reate Flash File | 3                       |                        |                           |         |                  |             |  |
| RABA             | 4                       |                        |                           |         |                  |             |  |
| pdate Bram Data  | 5                       |                        |                           |         |                  |             |  |
|                  |                         |                        |                           |         |                  |             |  |

选择 Add 按钮,选择需要烧录的文件。添加完成后,点击刚才添加文件栏目,然后选择 RUN 按钮下载文件。 - 🗆 🗙 🛛 N Download

| 0             | Mo | de Selection      |                    |             |         |         |                  |             |  |
|---------------|----|-------------------|--------------------|-------------|---------|---------|------------------|-------------|--|
| Run           |    | Mode              | Speed              |             |         |         |                  |             |  |
| 0             | л  | AG 👻              | 1Mbps 💌            |             |         |         |                  |             |  |
| Add           | Fi | le Selection      |                    |             |         |         |                  |             |  |
| 亩             |    |                   | File               |             | Device  | Package | File Info        | Bit version |  |
| UUU<br>Delete | 1  | F:/Temp/E104_EG4X | (20-20221128/proje | t/top.bit e | agle_20 | BGA256X | 2022/11/28 17:23 | 0X00        |  |
| <b>B</b>      | 2  |                   |                    |             |         |         |                  |             |  |
| e Flash File  | 3  |                   |                    |             |         |         |                  |             |  |
| RAM           | 4  |                   |                    |             |         |         |                  |             |  |
| te Bram Data  | 5  |                   |                    |             |         |         |                  |             |  |
| Encrypt<br>*  | 6  |                   |                    |             |         |         |                  |             |  |

Camal RUN-1002 : start command "program -cable 0 -mode svf -spd 6 -p" RUN-1003 : finish command "program -cable 0 -mode svf -spd 6 -p" in 5.435740s wall, 0.031250s user + 0.140625s system = 0.171875s CPU (3.2%) RUN-1004 : used memory is 396 MB, reserved memory is 354 MB, peak memory is 412 MB RUN-1003 : finish command "download -bit top.bit -mode jtag -spd 6 -sec 64 -cable 0" in 5.585893s wall, 0.140625s user + 0.156250s system = 0.296875s CPU (5.3%) RUN-1004 : used memory is 396 MB, reserved memory is 354 MB, peak memory is 412 MB GUI-1001 : Download success!

Console

#### 2) FLASH 下载

对于没有内部配置,是烧录内部配置 flash。如果是只有外部配置 FLASH,则烧录是外部 的 flash 内容。在 mode 中选择 program flash 选项。点击 RUN 完成下载。

| 0              | Mod  | e Selection                                  |          |         |                  |             |     |
|----------------|------|----------------------------------------------|----------|---------|------------------|-------------|-----|
|                | PR   | Mode Speed                                   |          |         |                  |             |     |
| Stop           |      |                                              |          |         |                  |             |     |
| Add            | -Fi] | e Selection<br>File                          | Device   | Package | File Info        | Bit version | ,   |
| UUU<br>Delete  | 1    | F:/Temp/E104_EG4X20-20221128/project/top.bit | eagle_20 | BGA256X | 2022/11/28 17:23 | 0X00        |     |
| -              | 2    |                                              |          |         |                  |             |     |
| ate Flash File | 3    |                                              |          |         |                  |             |     |
| RAXA           | 4    |                                              |          |         |                  |             | - 1 |
| ate Bram Data  | 5    |                                              |          |         |                  |             |     |
| Encrypt        | 6    |                                              |          |         |                  |             |     |

console
RUN-1003 : finish command "program -cable 0 -spd 4" in 13.747578s wall, 0.093750s user + 0.343750s system = 0.437500s CPU (3.2%)
RUN-1004 : used memory is 532 MB, reserved memory is 499 MB, peak memory is 737 MB
RUN-1002 : start command "program -cable 0 -spd 1"
RUN-1002 : start command "program -cable 0 -spd 1"
RUN-1003 : finish command "download -bit top.bit -mode program\_spi -v -spd 6 -sec 64 -cable 0" in 54.634396s wall, 3.093750s user + 1.531250s system
4.625000s CPU (6.5%)
RUN-1004 : used memory is 380 MB, reserved memory is 347 MB, peak memory is 737 MB
GUI-1001 : Download success!

### 8. 常见问题

#### 1) Error in generating vec content with mode jtag

这是新版本的产生的 bit 文件,请使用新的 TD 软件下载。

#### 2) 烧录错误

速度模式选择 400K,降速速率烧录。

|   | Mode Selection |       |
|---|----------------|-------|
|   |                |       |
| n | Mode           | Speed |
|   |                |       |

# 9. 包装信息

- 1). SZFPGA ANLOGIC AL-LINK 下载器。
- 2). USB 转 Type B USB 线缆。
- 3). 2.54mm 2\*5P 灰色线缆。

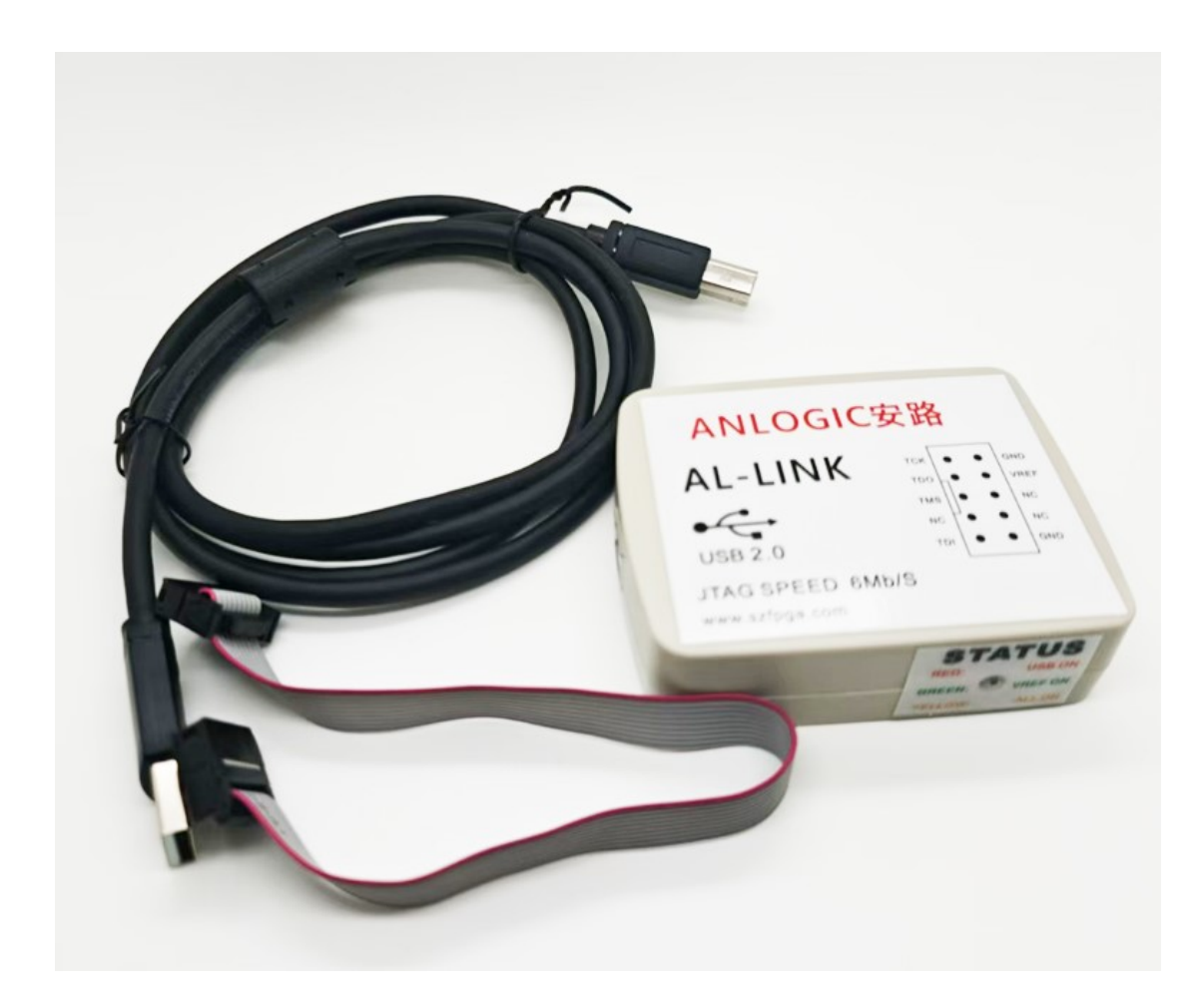

# 10. 订货信息

产品型号

SZFPGA ANLOGIC AL-LINK